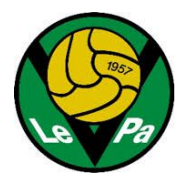

# MyClub-ohje joukkueenjohtajalle

# Mikä on myClub?

Leppävaaran Pallo (LePa) on ottanut vuoden 2016 lopussa käyttöön myClub-jäsenpalvelun, jonka avulla hoidetaan seuran:

- jäsenrekisteri
- laskutus eri ryhmille on omassa ohjeessaan.
- tapahtumien hallinta, ilmoittautuminen ja läsnäoloseuranta
- suurin osa seuran ja joukkueen tiedotuksesta

Seuran nettisivusto säilyy pääasiallisena julkisena tietolähteenä ja joukkueiden perustiedot säilyvät edelleen siellä myös. MyClubista saadaan jaettua tietoa nettisivuille linkeillä ja upotuksilla.

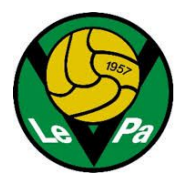

## Jäsenrekisteri

Kukin joukkue näkyy myClubissa omana ryhmänään. Joukkueenjohtajille ja rahastonhoitajille annetaan oikeus hallita tätä ryhmää.

Joukkueenjohtaja ja muut joukkueen johtoryhmän jäsenet (rahastonhoitaja, valmentajat, huoltajat) toimivat myClubissa omalla tunnuksellaan, jolle on määritelty vastaava jäsentaso. **Pelaajat kirjautuvat omalla tunnuksellaan ja rekisteröityvät aina omalla nimellään**, lisätiedoissa voidaan antaa kahden huoltajan yhteystiedot.

Kukin henkilö rekisteröityy vain kerran ja voi kuulua useisiin ryhmiin kerralla.

Kun joukkueen ylläpitäjä (raho, jojo,) kirjautuu sisään (https://lepa.myclub.fi/login) ja valitsee ylimmästä valikosta "hallinta", hän näkee oman joukkueensa jäsenlistan (alla näkymä koko seuran jäsenistöstä):

| myClub.fi        | 🌏 Leppävaaran Pallo r.y. 👻 |     |           |              |                           |       |       | •   |                      |                    |                       |          |
|------------------|----------------------------|-----|-----------|--------------|---------------------------|-------|-------|-----|----------------------|--------------------|-----------------------|----------|
| ~                | Jäse                       | ene | et (144   | 1)           |                           |       |       |     |                      |                    |                       |          |
| 🛔 JÄSENET        |                            |     |           |              |                           |       |       |     |                      |                    |                       | _        |
| 簡 ТАРАНТИМАТ     | Q<br>0/14                  | Hae | ttuna. Va | litse toimin | ▼ LISÄÄ SUODATIN          |       |       |     |                      |                    | 🛨 UUSI JÄSEN 🕹 VIE TI | EDOSTOON |
| IASKUTUS         |                            | 0   | KUVA      | I =          | SUKU- JA ETUNIMI          | VUOSI | IKÄ 💿 | S 🖗 | RYHMÄ                | JÄSENTASO 🔺        | NÄHTY VIIMEKSI        | #NO.     |
| ¶⊄ VIESTINTÄ     |                            |     | 1         | -            | Aalto Hertta              | 2012  | 7     | Ŷ   | LePa T12<br>LePa T13 | Pelaaja<br>Pelaaja | 06.10.2019            |          |
| 🐂 VERKKOKAUPPA   |                            |     |           |              | Aaltonen Aarni            | 2007  | 12    | ď   | LePa P07             | Pelaaja            | 01.03.2020            | 6        |
| 🕼 VARAINHANKINTA |                            |     | -         |              | Aamin Mohammed Abdirahman | 2012  | 8     | ď   | LePa P12             | Pelaaja            | 31.01.2020            |          |
| ASETUKSET        |                            |     | 1         |              | Abdulle Abdiaziz          | 2012  | 7     | 0*  | LePa P12             | Pelaaja            | 19.03.2020            |          |
| ? OHJEET         |                            |     |           |              | Aburafass Nadir           | 2010  | 9     | ď   | LePa P10 Haaste      | Pelaaja            | 25.04.2020            |          |
|                  |                            |     |           | -            | Aburafass Noh             | 2007  | 12    | ď   | LePa P07             | Pelaaja            | 25.04.2020            | 82       |
|                  | _                          |     |           |              |                           |       |       |     |                      |                    |                       | ,        |

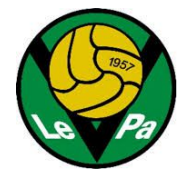

Jäsenen tietoja pääsee tarkastelemaan/korjaamaan klikkaamalla jäsenen riviä listassa:

| Jäsen - Testi Pelaaja                                                        |                             |                  |                        |        |  |  |  |  |
|------------------------------------------------------------------------------|-----------------------------|------------------|------------------------|--------|--|--|--|--|
| Aktiivisuus Tulosta jäsenkortti Tapahtumat I<br>PERUSTIEDOT HUOLTAJAT RYHMÄT | Laskut<br>VIESTIASETUKSET K | (ÄYTTÄJÄT        |                        |        |  |  |  |  |
| ETUNIMI                                                                      | SUKUNIMI                    |                  | YRITYS / YHTEISÖ       | KUVA   |  |  |  |  |
| Testi                                                                        | Pelaaja                     |                  |                        |        |  |  |  |  |
| SYNTYMÄAIKA                                                                  | SUKUPUOLI                   |                  | KIRJAUTUMINEN SALLITTU |        |  |  |  |  |
| <b></b>                                                                      | 🔿 Mies 🧿 Nainen             |                  | ⊙ Kyllä O Ei           |        |  |  |  |  |
|                                                                              |                             |                  |                        | Vaihda |  |  |  |  |
| SÄHKÖPOSTI                                                                   |                             | MATKAPUHELIN     |                        |        |  |  |  |  |
| testi.pelaaja@lepa.fi                                                        |                             |                  |                        |        |  |  |  |  |
| POSTIOSOITE                                                                  | POSTINUMERO                 | POSTITOIMIPAIKKA |                        |        |  |  |  |  |
| Pallokuja 1                                                                  | 02650                       | Espoo            |                        |        |  |  |  |  |
|                                                                              |                             |                  |                        |        |  |  |  |  |
| JÄSENNUMERO                                                                  | #NO.                        | LISENSSI         | -ID                    |        |  |  |  |  |
| 1215                                                                         |                             |                  |                        |        |  |  |  |  |
| PITUUS                                                                       | PAINO                       |                  |                        |        |  |  |  |  |
|                                                                              |                             |                  |                        |        |  |  |  |  |

Huoltajat -välilehdellä sähköposti –kentissä voi olla sama tai eri sähköposti, kuin jäsenen omissa. **Tiedotteet ja laskut tulevat kaikkiin annettuihin osoitteisiin (mutta vain kertaalleen).** Eri jäsenillä (perheen eri lapsilla) voi myös olla sama sähköpostiosoite.

Kirjautuminen sallittu -valinta otetaan pois esim. Laskutusasiakkailta, joiden ei ole tarkoitus kirjautua järjestelmään.

Tallentamisen jälkeen viestiasetukset voi vielä tarkastaa Viestiasetukset välilehdeltä.

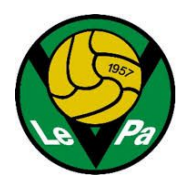

## Uuden jäsenen lisääminen

Ylläpitäjä voi lisätä uuden pelaajan/johtoryhmän jäsenen joukkueeseen valitsemalla 'Uusi jäsen' **On** kätevintä täyttää vain pakolliset kentät ja antaa uuden jäsenen tarkastaa/täydentää omat tietonsa.

Perustietojen täyttämisen jälkeen valitse 'ryhmät' ja lisää pelaajalle tai johtoryhmän jäsenelle jäsenrooli. Jotta henkilö pääsee hallinnoimaan omia tietojaan, valitse jäsenlistan näkymässä jäsen, ja sen jälkeen toiminto 'Lähetä aktivointilinkki'. Henkilölle lähetetään sähköposti, jonka kautta hän pääsee MyClub tilillensä.

| & IÄCENIET                                                                       | Jäsenet (1)                                                                                                    |                               |
|----------------------------------------------------------------------------------|----------------------------------------------------------------------------------------------------|-------------------------------|
| a jasener                                                                        |                                                                                                    |                               |
| Hallinta                                                                         | Q pelaaja                                                                                                    | ▼ LISÄÄ SUODATIN              |
| Raportointi<br>Arkisto<br>Julkaisut - jäsenlista<br>Julkaisut -<br>kirjautuminen | 1/1 valittuna.       Valitse toiminto         Siirrä ryhmääi       Siirrä ryhmääi         Muokkaa jäse       Muokkaa jäse         Poista ryhmääi       Lähetä aktivoi | esti Q Leppävaaran Pallo r.y. |
|                                                                                  | 50 RIVIÄ / SIVU<br>Uusi SMS<br>Uusi sähköpo<br>Luo lasku<br>Tulosta jäsenk<br>Valitse                                                                                 | kortit                        |

#### Mahdollisia ongelmatilanteita:

#### Järjestelmä valittaa jäsennumerosta:

Joku toinen käyttäjä oli nopeampi ja sai saman esitäytetyn numeron käyttöönsä. Kasvata numeroa yhdellä ja kokeile uudestaan.

Aloita uudestaan uuden jäsenen täyttö, jos edellä mainittu ei auta.

#### Järjestelmä valittaa nimestä:

Sama Etunimi + Sukunimi on jo käytössä jossakin toisessa ryhmässä. Esimerkiksi yritetään rekisteröidä valmentajaa, joka on jo toisessa ikäluokassa valmentajana, tms. Kokeile toimintoa 'Lisää jäseniä ryhmään'. Jos jossain ikäluokassa on henkilö, jolla on sama etunimi ja sukunimi, mutta kyseessä on eri henkilö, täytyy etunimessä käyttää lisätunnusta, esim. toisen nimen ensimmäistä kirjainta (Juhani T.) tai lempinimeä (Juhani "Jussi")

#### Pelaajan poistaminen

Vaikka pelaaja poistetaan ryhmästä tiedot säilyvät järjestelmässä ja pääkäyttäjä voi palauttaa pelaajaan joukkueeseen tai johonkin toiseen ryhmään.

Jos pelaaja ilmoittaa siirtyvänsä esimerkiksi talvitauolle, pelaajaa ei tarvitse poistaa vaan muuttaa jäsentaso "tauolla" pelaajan välilehdessä ryhmät.

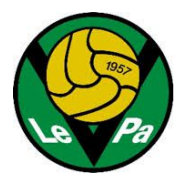

# Tapahtumat

## Tapahtuman luonti

Tapahtumat luodaan valitsemalla 'Tapahtumat' ->Uusi tapahtuma'. Tapahtuman voi luoda kerran tapahtuvaksi, jatkuvaksi tietyksi aikaväliksi tai toistuvaksi esimerkiksi viikottain.

| myClub.fi                | 🌏 Leppāvaaran Pallo r.y.          | ٠                                                    |
|--------------------------|-----------------------------------|------------------------------------------------------|
| ~                        | Tapahtumat                        |                                                      |
| JASENET                  |                                   | $\frown$                                             |
| 🏥 ТАРАНТИМАТ             | Q Tapahtuman nimi TLISÄÄ SUODATIN | 🕈 UUSI TAPAHTUMA 🖄 VIE TAPAHTUMAT 🔺 VIE OSALLISTUJAT |
|                          | Aikaväli alkaen: eilinen ×        | TALLENNA SUOSIKIKSI OLETUKSET                        |
| Hallinta                 |                                   |                                                      |
| Raportointi<br>Julkaisut | 0/1valittuna. Valitse toiminto *  |                                                      |
|                          | П РУМ ТАРАНТИМА                   | OSALLISTUMINEN                                       |

Paikkalistassa on LePan tyypillisiä harjoittelu- ja pelipaikkoja. Jos et löydä omaasi, valitse 'Lisää uusi tapahtumapaikka'

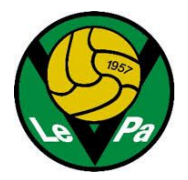

# Tiedotus

## Tiedotteet

MyClubin kautta voi julkaista tiedotteita, jotka pysyvät ryhmän "ilmoitustaululla" tiettyyn päivämäärään asti, tai kunnes ne poistetaan.

| myClub.fl            | Cub-0 Leppävaaran Pallo r.y. > > LePa P11 > LePa P11 Haaste 👻 |           |                     |                                                                         |          |                 |            |            | 0         |              |
|----------------------|---------------------------------------------------------------|-----------|---------------------|-------------------------------------------------------------------------|----------|-----------------|------------|------------|-----------|--------------|
| ~                    | Tie                                                           | dot       | teet                | (11)                                                                    |          |                 |            |            |           |              |
| 🛔 JÄSENET            |                                                               |           |                     |                                                                         |          |                 |            |            | _         | $\sim$       |
| 🛗 тарантимат         | Q                                                             | Hae       |                     | <b>Y</b> LISÄÄ SUODATIN                                                 |          |                 |            |            | - (-      | UUSI TIEDOTE |
|                      | Tie                                                           | lotteen   | <b>tila</b> on Tule | va, Aktiivinen ×                                                        |          |                 |            | TALLENNA S | UOSIKIKSI | OLETUKSET    |
| ELASKUTUS            | 0/1                                                           | l valitte | una. Valitse        | toiminto *                                                              |          |                 |            |            |           |              |
| ¶⊄ VIESTINTÄ         |                                                               | 0         | KUVA                | AIHE 0                                                                  | LIITTEET | RYHMÄ           | TILA .     | NÄKYVYYS   | LUKIJAT   | KOMMENTIT    |
| Tiedotteet           | 0                                                             |           |                     | P11H Omatoimiharjoittelu seuratoiminnan tauon ajaksi                    | ₹ 3      | LePa P11 Haaste | AKTIIVINEN | SISÄINEN   | 28 / 61   | Q            |
| Viestit<br>Julkaisut | 0                                                             |           | ' <mark>3</mark>    | Huhtikuun perustoimintamaksu / Basic operating fee for April            |          | LePa P11 Haaste | AKTIIVINEN | SISÄINEN   | 18/61     | Q            |
|                      |                                                               |           | ۲                   | LePa tiedote maaliskuu / LePa Info March                                |          | LePa P11 Haaste | AKTIIVINEN | SISÄINEN   | 16/61     | Q            |
| VERKKOKAUPPA         |                                                               |           | -                   | Espoon Liiga ja Helsinki Cup 2020 / Espoo League & Helsinki Cup<br>2020 |          | LePa P11 Haaste | AKTIIVINEN | SISÄINEN   | 23/61     | Q            |
|                      |                                                               |           | 1                   | Vanhempainilta /Parents' evening 14.11.                                 | € 1      | LePa P11 Haaste | AKTIIVINEN | SISÄINEN   | 32 / 61   | Q            |
| ASETUKSET            |                                                               |           | 3                   | P11H Omatoimiharjoittelu viikko 18                                      | ® 2      | LePa P11 Haaste | AKTIIVINEN | SISÄINEN   | 8/61      | Q            |
|                      | . 0                                                           |           | 41                  | P11H Omatoimiharjoittelu viikko 16                                      | € 2      | LePa P11 Haaste | AKTIIVINEN | SISÄINEN   | 19/61     | Q            |

Tiedotteet voi myös välittää eteenpäin valituille ryhmän jäsenille sähköpostilla.

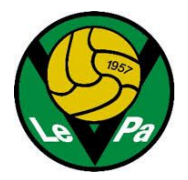

#### Viestit

MyClubin kautta on helppo lähettää sähköpostiin meneviä viestejä koko joukkueelle tai vain valitulle osalle jäseniä. Viestien lähetyksen voi tehdä Viestintä-osiosta valitsemalla 'Uusi sähköposti'. Tämän jälkeen jäsenet valitaan suodattamalla (jättäen hakuehdot tyhjiksi saat kaikki ryhmän jäsenet).

| myClub.fl    | Seppävaaran Pallo r.y. > > Pojat > LePa P11 - |                           |                                                                           |            |                |        |                 |               |  |
|--------------|-----------------------------------------------|---------------------------|---------------------------------------------------------------------------|------------|----------------|--------|-----------------|---------------|--|
| ~            | Viestit                                       | (22)                      |                                                                           |            |                |        |                 |               |  |
| 👗 JASENET    | Q Hae                                         |                           | ▼ LISÄÄ SUODATIN                                                          |            |                |        | + UUSI SÄHKÖPOS | TI + UUSI SMS |  |
| 🋗 ТАРАНТИМАТ | CUOTU                                         | <ul> <li>RYHMÄ</li> </ul> | AIHE =                                                                    | LIITTEITĂ  | VASTAANOTTAJIA | ТҮҮРРІ | NÄKYVYYS        | TILA          |  |
| IASKUTUS     | 26.08.                                        | 2019 LePa P11             | Hongan järjestämät Miniliiga -pelit 1.9.2019 Tapiolan<br>Urheilupuistossa | €1         | 9              |        | JAETTU          | LÄHETETTY     |  |
| ¶⊄ VIESTINTÄ | 16.08.                                        | 2019 LePa P11             | TÄRKEÄ TIEDOTE - VAATII TOIMINTAA! / IMPORTANT<br>ANNOUNCEMENT!           | <b>%</b> 1 | 103            |        | JAETTU          | LÄHETETTY     |  |
| Viestit      | 15.08.                                        | 2019 LePa P11             | Päivitys/Update 1718.8.2019 Pingviini Cupin otteluohjelma                 | ® 1        | 9              |        | JAETTU          | LÄHETETTY     |  |
| julinisut    | 13.08.                                        | 2019 LePa P11             | Päivitys/Update 1718.8.2019 Pingviini Cupin otteluohjelma                 | <b>%</b> 1 | 9              |        | JAETTU          | LÄHETETTY     |  |
|              | 90.80                                         | 010 LaDa D11              | 17.18.8.2010 Discuini Cusis attaluobialma                                 | Qa 1       | ٥              | 57     | IAFTTI          | LÄHETETTY     |  |

Viestejä voidaan myös lähettää jäsenlistauksen kautta kaikille tai suodattamalla/valitsemalla kohderyhmä. Sen jälkeen valitaan toiminto 'Uusi sähköposti'

| hyClub.fl                                              | Leppävaaran Pallo r.y.                                            |                               |                               |  |  |  |  |  |
|--------------------------------------------------------|-------------------------------------------------------------------|-------------------------------|-------------------------------|--|--|--|--|--|
| ~                                                      | Jäsenet (1)                                                       |                               |                               |  |  |  |  |  |
| La JÄSENET<br>Hallinta                                 | Q testi                                                           | <b>Y</b> LISÄÄ SUODATIN       | + UUSI JÄSEN 📥 VIE TIEDOSTOON |  |  |  |  |  |
| Arkisto                                                | 1/1 valittuna. <u>Valitse toiminto</u> •<br>Siirrä ryhmään        |                               |                               |  |  |  |  |  |
| Julkaisut - Jaseniista<br>Julkaisut -<br>kirjautuminen | K Muokkaa jäseniä     Poista ryhmästä     Lähetä aktivointilinkki | esti Q Leppävaaran Pallo r.y. | JĀSENTĀSO NĀHTY VIIMEKSI #NO  |  |  |  |  |  |
| PDF-tulostustyöt                                       | 50 RIVIÄ / SIVU<br>Uusi sähköposti                                |                               | 1                             |  |  |  |  |  |
| ت LASKUTUS                                             | Tulosta jäsenkortit<br>Valitse suosikit                           | 0                             |                               |  |  |  |  |  |

Huom. Jos jäsenen vieressä on kirjeenkuva ja huutomerkki, niin sähköpostiosoite ei ole kelvollinen. Selvitä ja korjaa oikea sähköpostiosoite.

Viestit lähetetään kaikkiin sähköpostiosoitteisiin, joita jäsenen tiedoissa on. (oma email + 1. ja 2. huoltajan email)